## iPhone/iPod/iPad Wireless Connection Instructions

1. On the Home screen, select Settings.

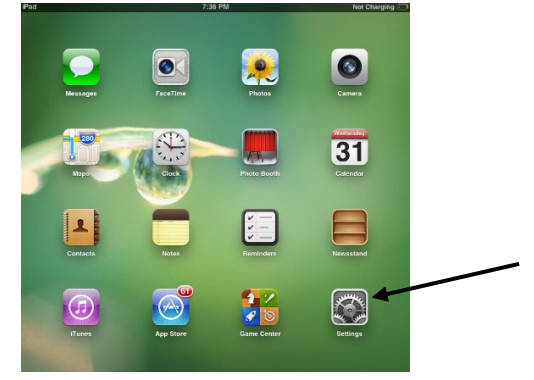

2. In Settings, Select Wi-Fi. If Wi-Fi is off, Select On.

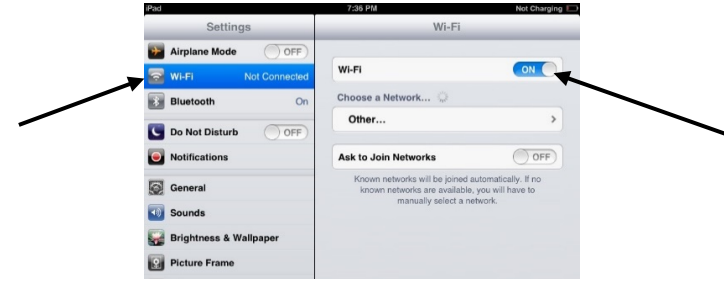

3. Under Choose a Network..., select BostonPublicLibrary SSID from the list of available networks.

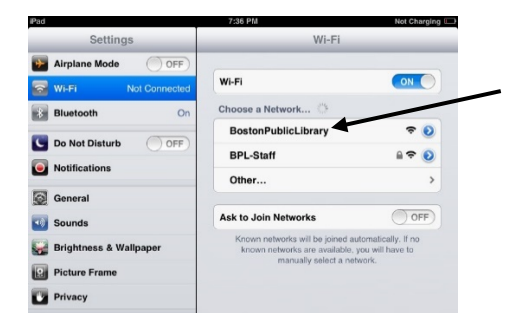

4. Go to the Home Screen and open Safari browser.

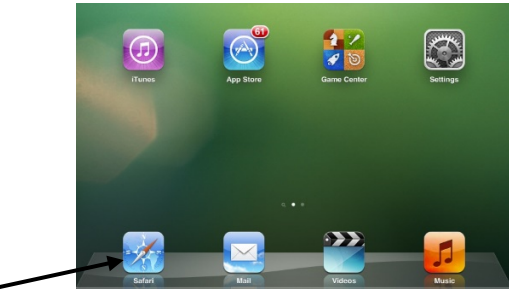

5. If a **Cannot Verify Server Identity** pop-up appears, choose **Continue**.

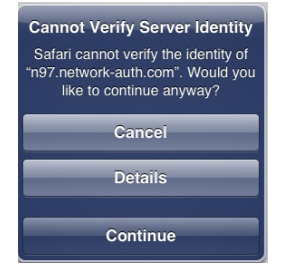

6. Click Submit on the Boston Public Library Splash Screen.

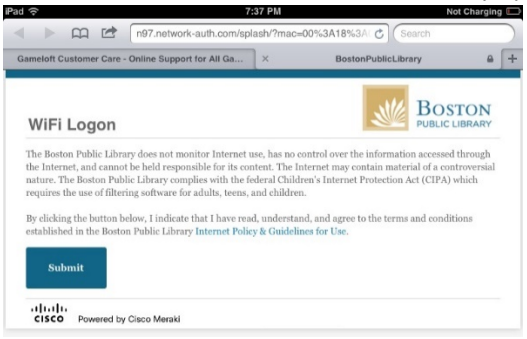

7. Once the Boston Public Library Homepage appears, you are connected to the Wi-Fi and able to browse the internet.

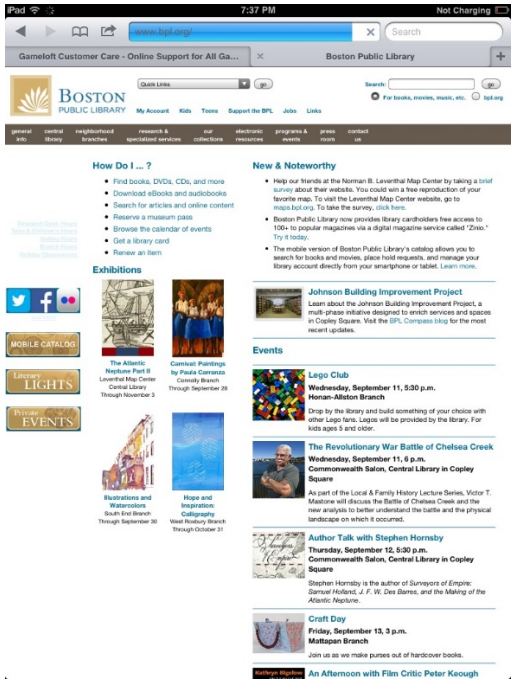